| Passo a p | passo trocar | senha do SIGA |
|-----------|--------------|---------------|
|-----------|--------------|---------------|

## 1) Acesse o site <u>http://siga.ufjf.br</u>

## 2) Clique em <u>"esqueci minha senha"</u>

| gin (CPF):            |               |            |
|-----------------------|---------------|------------|
| nha:                  |               |            |
|                       |               |            |
|                       |               |            |
|                       |               |            |
| <b>V</b> siga         | <b>"</b> Siga | <b>SIG</b> |
| SIGA                  | SIGA 3        | SIGA HU    |
| SIGA<br>Precisando de | SIGA 3        | SIGA HU    |

3) Na caixa que abrir, preencha com o CPF (sem ponto e traço), depois clique em "receber código". <u>Não feche essa caixa.</u>

| nha:                                | Passo 1:<br>Informe abaixo seu login (número do CPF - somente digitos).<br>Você receberá um código no e-mail cadastrado no SIGA.<br>Passo 2:<br>Entre com o código recebido por e-mail.<br>Passo 1 | Documentos   | Empenhos |
|-------------------------------------|----------------------------------------------------------------------------------------------------|--------------|----------|
|                                     | Login Receber código                                                                                                    | Autenticação |          |
| SIGA SIGA 3<br>Precisando de ajuda? | Passo 2<br>Digite abaixo o código recebido<br>Confirmar Código                                                                                                    |              |          |

4) Abra outro navegador de internet e entre no seu email; na mensagem que o SIGA mandou, <u>copie o código de confirmação</u>. O sistema SIGA recebeu uma solicitação restrita relacionada a este e-mail. Operação solicitada: Recuperação de Senha.

O seu código de confirmação é:

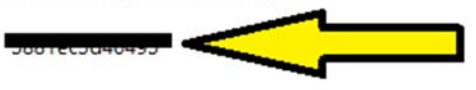

O pedido foi realizado em [20/01/2017 08:54:21].

Caso você não tenha solicitado esse código, ignore esta mensagem.

Atenciosamente, SIGA - Sistema Integrado de Gestão Acadêmica siga@ufjf.edu.br

## 5) Voltando na página do SIGA, coloque o código de confirmação, e clique em "confirmar código".

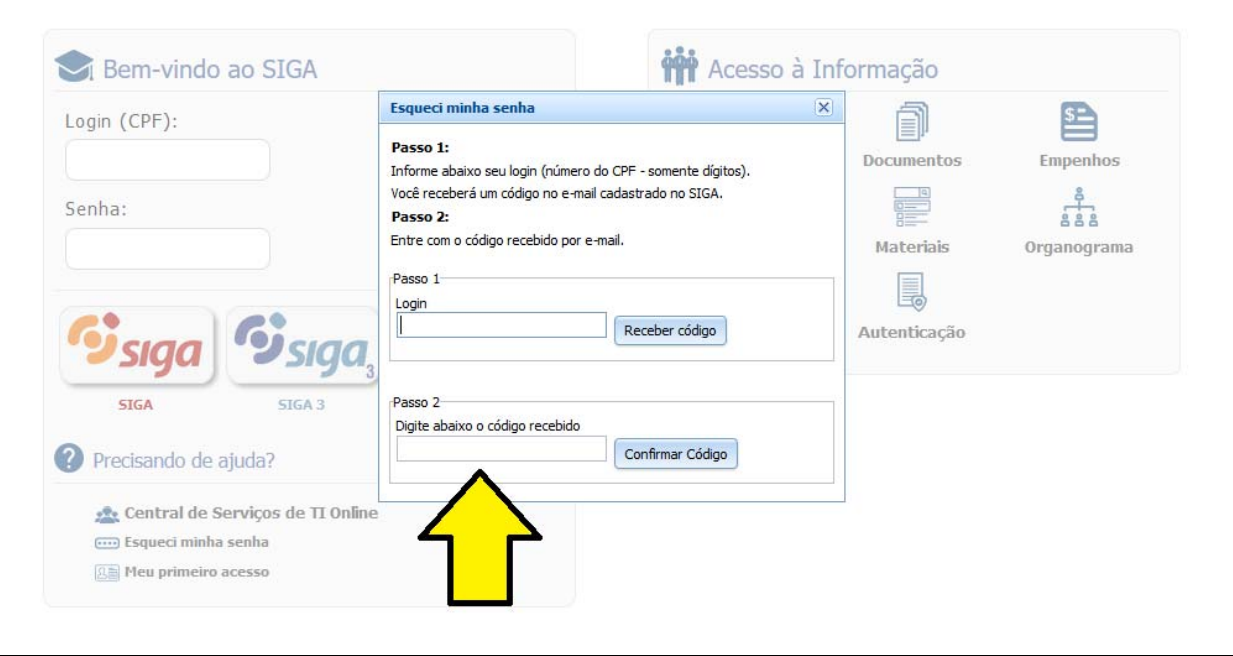

## 6) Na próxima tela, digite a nova senha; depois clique em enviar.

| ogin (CPF): | Resetar senha                                                        | ×             | D            | <b>S</b>    |
|-------------|----------------------------------------------------------------------|---------------|--------------|-------------|
|             | Login                                                                |               | Documentos   | Empenhos    |
| enha:       | Nova senha                                                           |               |              | 00-00       |
|             | Minimo de 8 caracteres                                               |               | Materiais    | Organograma |
|             | Confirmar senha                                                      |               |              |             |
| Siga Sist   | A senha deve conter                                                  |               | Autenticação |             |
| SIGA SIGA   | Numeros ou caracter especial ( exemplos: ) ( No mínimo 8 caracteres. | ₽#\$%\*()?:); |              |             |

🐢 Central de Servicos de TLOnline